## DAIWA Security 設定変更手順 (android. iOS. CMS)

本体パスワード変更の際は、遠隔接続している機器がある場合、当該機器の設定を変更する必要があります。 パスワードを控え、以下の手順で再設定を行ってください。

|                                                                                                    | android 版                                                                                                    | iOS 版                                                                                                    | CMS 版                                                                                                    |
|----------------------------------------------------------------------------------------------------|----------------------------------------------------------------------------------------------------|----------------------------------------------------------------------------------------------------|----------------------------------------------------------------------------------------------------|
| 1. ご使用端末の「DAIWA Security」or「CMS」<br>を起動します。                                                                                                    |                                                                                                    |                                                                                                    |                                                                                                    |
| <ol> <li>android版         再設定するレコーダーを選択し、右上メニュー         「:」より編集を選択します。         </li> <li>iOS版         右上メニューより「編集」を選択し、         再設定するレコーダーを選択します。     </li> <li>CMS版         右上リストより再設定するレコーダーを右クリック。         メニューより「DVR編集」を選択します。     </li> </ol> | 19.47<br>② DANVA Security Q ③<br>Office<br>demo<br>home                                                                                       |                                                                                                    | 「<br>に<br>で<br>で<br>で<br>で<br>で<br>の<br>行 に<br>こ<br>で<br>の<br>行 に<br>こ<br>の<br>の<br>に<br>こ<br>の<br>の<br>に<br>こ<br>の<br>の<br>の<br>に<br>こ<br>の<br>の<br>の<br>に<br>こ<br>の<br>の<br>の<br>に<br>こ<br>の<br>の<br>の<br>の<br>に<br>こ<br>の<br>の<br>の<br>の<br>に<br>こ<br>の<br>の<br>の<br>の<br>に<br>こ<br>の<br>の<br>の<br>の<br>の<br>の<br>の<br>の<br>の                                                                                |
| 3. 編集項目の「パスワード」を変更した内容に<br>更新し「OK」or「保存」を選択します。                                                                                                    | 10.44     ◎ ● ♥ J 第 721.       ● DAWA Security       P>Fレス       11 10/1 106 203       ポート       回加回 イン       ● dmin       12/2-ド       10.55 | 取消     DVR情報     保存       名前     Home       IPアドレス     Bome       ボート     解音音       自動ログイン     〇       iD     admin       パスワード     ******** | El Donsilio         Y         X           Sall         Sall         Sall         Sall           793.3         Sall         Sall         Sall           8         Into         Into         Into           93368         M         Sall         Sall           93368         M         Sall         Sall           93368         M         Sall         Sall           93468         M         Sall         Sall |
| <ol> <li>android、iOS 版<br/>接続をタップし映像を確認できれば再設定完了です。</li> <li>CMS 版<br/>設定を行ったレコーダーをダブルクリックします。<br/>映像が確認できれば再設定完了です。</li> </ol>                                                                                                    | 16.47                                                                                                    | #i docomo ♥ 13-04 100%■<br>+ DVRリスト 第27<br>● Home =                                                                                          | kansai<br>rooftop<br>entrance<br>office2<br>floor<br>office3                                                                                                    |